Registracija Jadrolinija2GO kartice, otočne iskaznice i OSI iskaznice

Postupak registracije J2GO kartice, otočne iskaznice ili OSI iskaznice je sljedeći:

Za registraciju potrebno je izraditi korisnički profil na poveznici.

Registraciju možete izvršiti klikom na ikonu u desnom gornjem kutu:

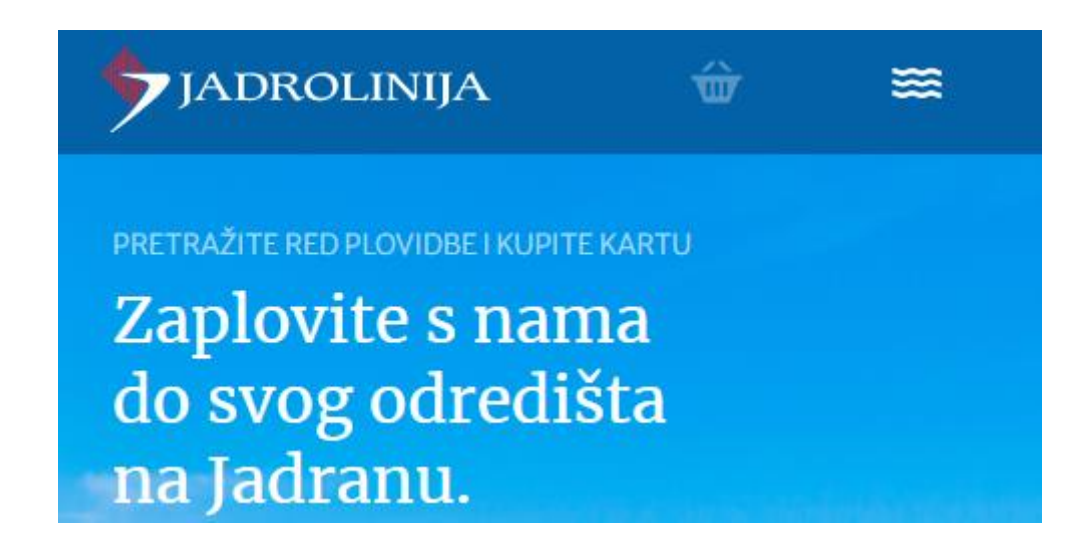

Klikom na "Prijavi se", te odabirom novog korisnika otvara se polje za registraciju.

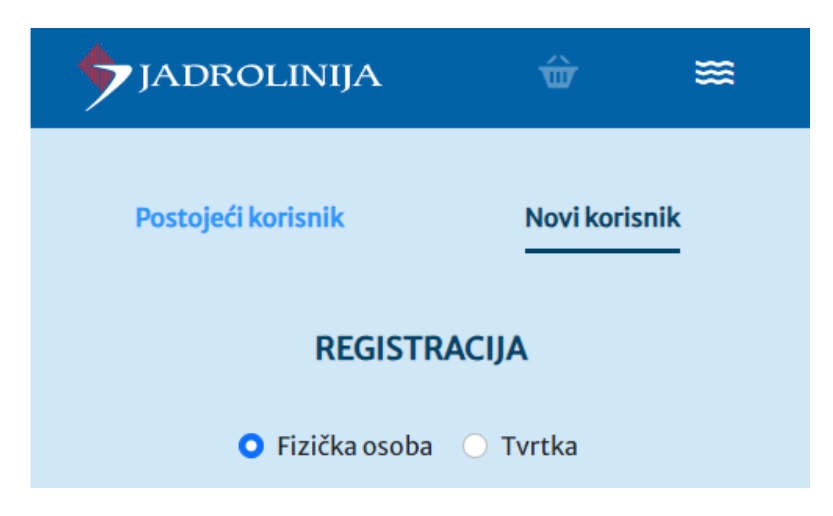

Nakon ispunjavanja svih potrebnih podataka registaciju zaključujete klikom na "Registriraj se".

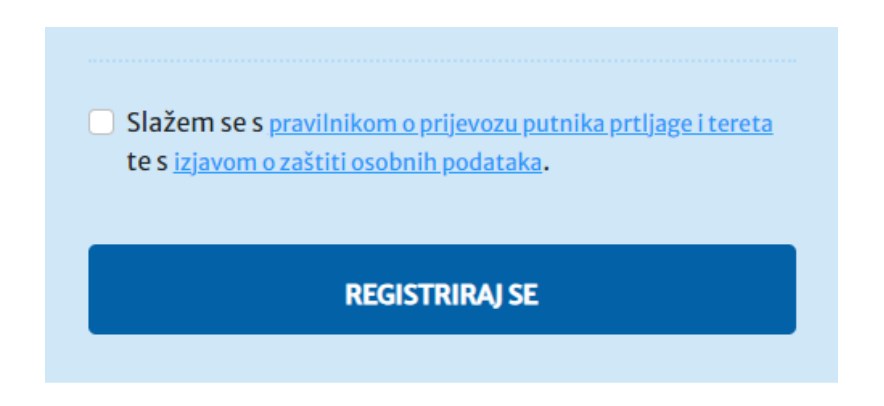

Nakon uspješno izvršene registracije i prijave, u desnom gornjem kutu pojavit će se Vaš korisnički račun označen inicijalima.

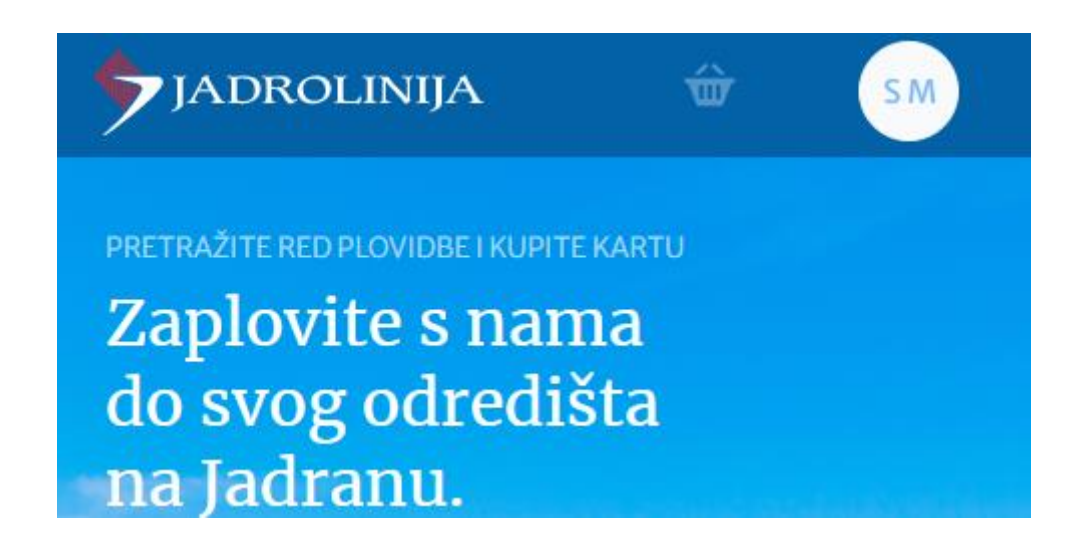

Klikom na ikonu ulazite u svoj profil gdje možete dodavati Jadrolinija2GO kartice, otočne iskaznice, OSI iskaznicu te gdje ćete moći vidjeti sve svoje kupljene karte i mijenjati podatke na profilu.

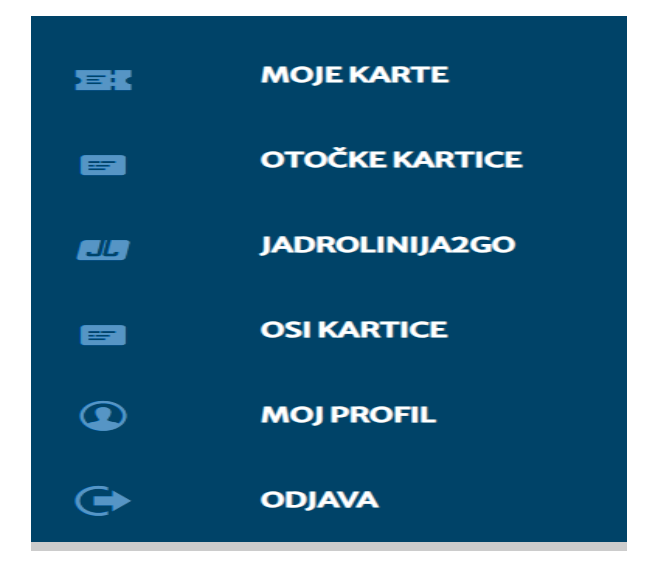

Odabirom pojedine opcije dodajete kartice po želji prateći upute na ekranu. Prilikom dodavanja Jadrolinija 2GO kartice potrebno je staviti povlaku između brojeva, kao u primjeru: 71-02152112-36

Korisnici prepaid računa na koji su vezane otočne iskaznice nakon dodavanja iskaznica u otočne iskaznice, jednu otočnu iskaznicu moraju dodati i pod Jadrolinija 2GO kako bi osigurali mogućnost plaćanja karata sa svog prepaid računa.